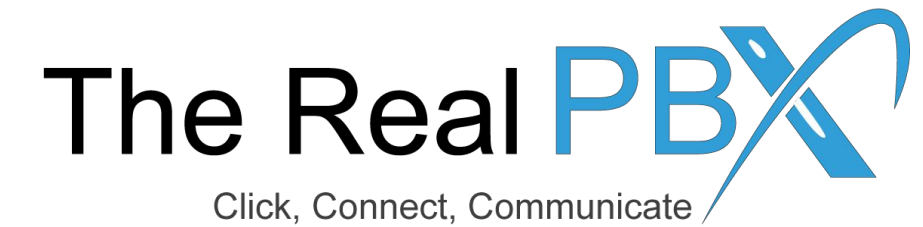

# How To Guide

How to block a particular incoming number?

### Login to the Call Monitoring Portal

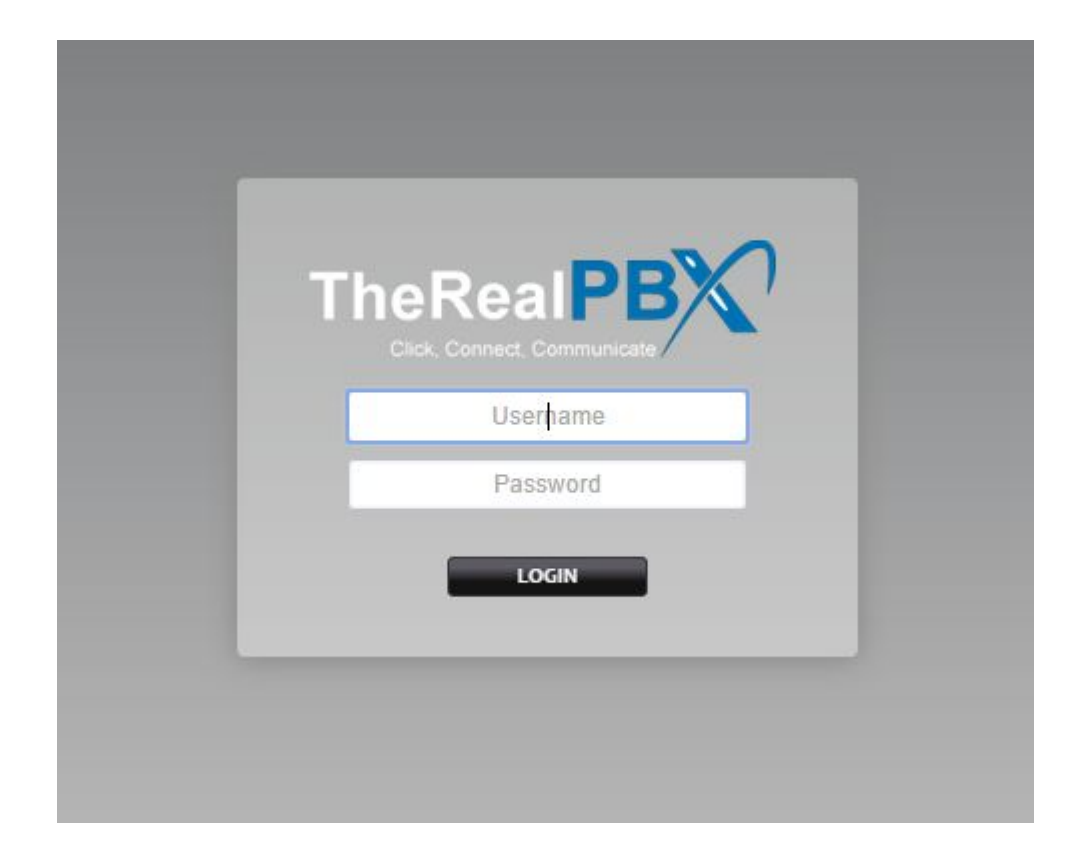

Login to the Call Monitoring portal using the credentials provided in your email.

### Go to Call Block

| X                                      | Home                                  | Accounts               | Dialplan        | Apps                                                          | Status | Advanced                                |  |
|----------------------------------------|---------------------------------------|------------------------|-----------------|---------------------------------------------------------------|--------|-----------------------------------------|--|
| User Das<br>Quickly acco<br>User Infor | hboard<br>ess information a<br>mation | ind tools related to y | your account.   | Call Block<br>Call Detail Records<br>Follow Me<br>Ring Groups |        | <ul> <li>Click on Call Block</li> </ul> |  |
| Username                               | •                                     | DE                     | MORING          |                                                               |        |                                         |  |
| Voicemail                              |                                       | Vie                    | ew Messages     |                                                               |        |                                         |  |
| Extension                              |                                       | Tools                  |                 |                                                               |        | Description                             |  |
| 1001                                   |                                       | Call Forward F         | ollow Me Do Not | Disturb                                                       |        | The Real PBX Test Account               |  |
| 1002                                   |                                       | Call Forward Forward   | ollow Me Do Not | Disturb                                                       |        | The Real PBX Test Account               |  |
| 1003                                   |                                       | Call Forward F         | ollow Me Do Not | <u>Disturb</u>                                                |        | The Real PBX Test Account               |  |
| 1004                                   |                                       | Call Forward F         | ollow Me Do Not | Disturb                                                       |        | The Real PBX Test Account               |  |
| 1005                                   |                                       | Call Forward F         | ollow Me Do Not | Disturb                                                       |        | The Real PBX Test Account               |  |
| 1006                                   |                                       | Call Forward F         | ollow Me Do Not | Disturb                                                       |        | The Real PBX Test Account               |  |
| 1007                                   |                                       | Call Forward F         | ollow Me Do Not | <u>Disturb</u>                                                |        | The Real PBX Test Account               |  |

# Click on '+' Sign

#### Call Block

| A list of numbers from whic | h to block calls. | Click on '+' sign to add new number to the list |                        |        |         |     |  |
|-----------------------------|-------------------|-------------------------------------------------|------------------------|--------|---------|-----|--|
| Number                      | Name              | Count                                           | Date Added             | Action | Enabled |     |  |
| 16467129872                 | 16467129872       | 1                                               | 20 Jun 2015 01:48:29pm | Reject | False   | 🖉 🗙 |  |
| <u>91999958965</u>          | spam              | 0                                               | 26 Jun 2015 10:22:02pm | Reject | True    | 🖉 🗙 |  |
| 13232305092                 | 13232305092       | 0                                               | 4 Jul 2015 05:48:27pm  | Reject | True    | 🖉 🗙 |  |
| 1818181                     | spam              | 0                                               | 17 Jul 2015 06:38:49pm | Reject | True    | 🖉 🗙 |  |
| <u>18148181</u>             | spam              | 0                                               | 20 Jul 2015 05:48:20pm | Reject | True    | 🖉 🗙 |  |
| 448484848                   | abc               | 0                                               | 3 Feb 2016 06:21:37pm  | Reject | True    | 🖉 🗙 |  |
| <u>515158</u>               | spam              | 0                                               | 5 Feb 2016 10:53:19pm  | Busy   | True    | 🖉 🗙 |  |
| <u>181818181</u>            | spam              | 0                                               | 29 Feb 2016 04:53:09pm | Busy   | True    | 🖉 🗙 |  |
| <u>91181811</u>             | spam              | 0                                               | 17 Aug 2015 06:11:44pm | Reject | True    | 🖉 🗙 |  |
| <u>91919</u>                | spam              | 0                                               | 7 Sep 2015 04:54:06pm  | Reject | True    | 🖉 🗙 |  |
| <u>991919191</u>            | spam              | 0                                               | 28 Sep 2016 05:49:06pm | Reject | True    | 🖉 🗙 |  |
| 4564                        | 00.000            | 0                                               | 5 Oct 2045 00:24:26mm  | Daiast | True    |     |  |

## Add the Number to Block

| the list abo | we or enter the number, name and enable belo               | ow.                                  | SAVE |
|--------------|------------------------------------------------------------|--------------------------------------|------|
| Number       | 1234567890  Enter the exact number.                        | <ul> <li>Enter the number</li> </ul> |      |
| Name         | Spam call 1<br>Enter the name.                             | Give it a name                       |      |
| Action       | Reject   Set an action for calls from this number.         | Save the humber                      |      |
| Enabled      | True  Set to true to enable call blocking for this number. |                                      |      |